# 經濟部產業發展署 加強投資策略性製造業第二期推動計畫

# 企業案源線上申請操作說明

V.113

## 連線至計畫網站 https://www.psism-2.org.tw/

加強投資策略性製造業 第二期推動計書 ::: 網站導覽 最新消息 > 計畫介紹 > 相關事項 > 投資問答 聯絡我們 申請專區 >

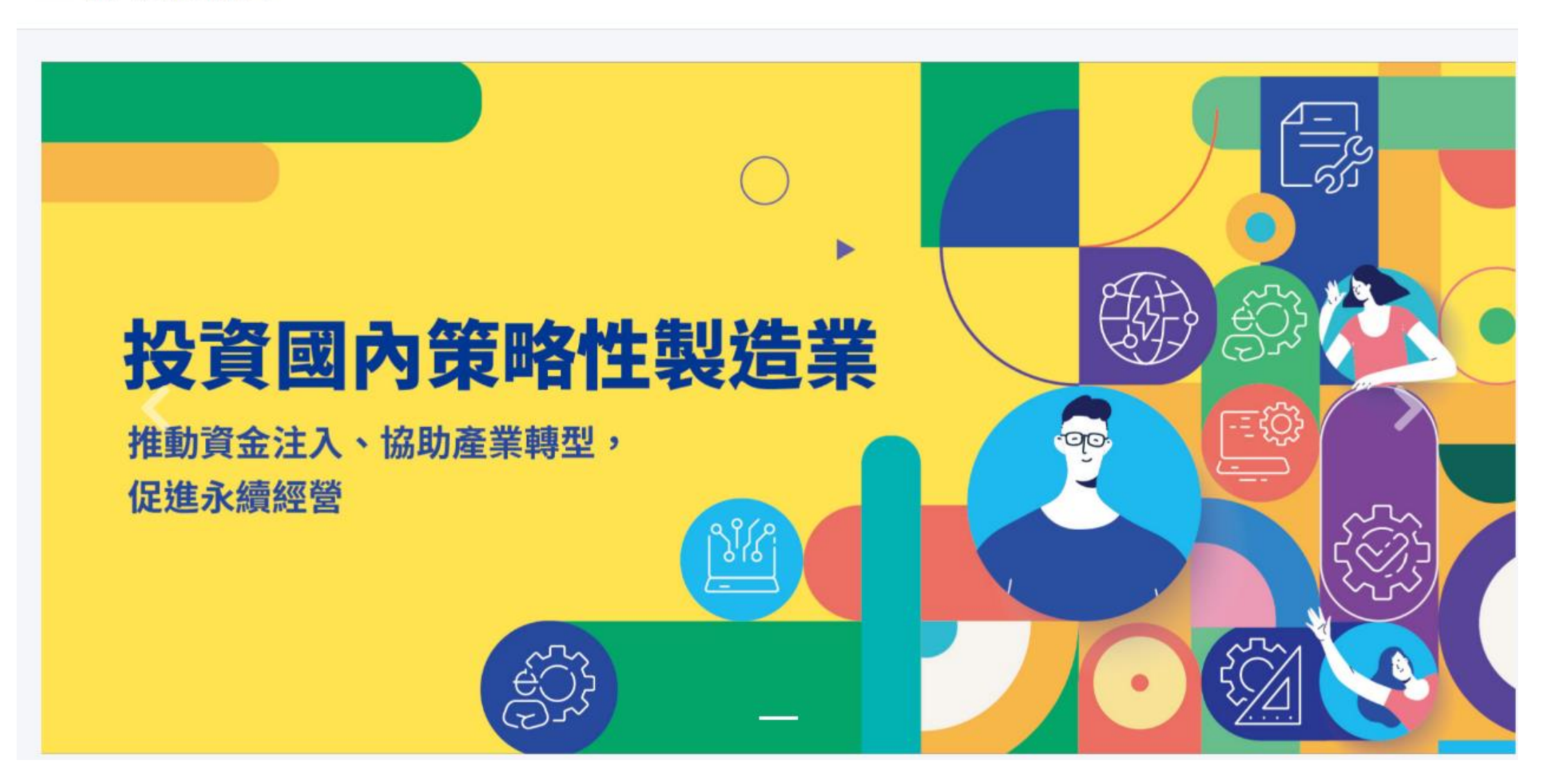

#### 點選「申請專區」選單之「註冊帳號」

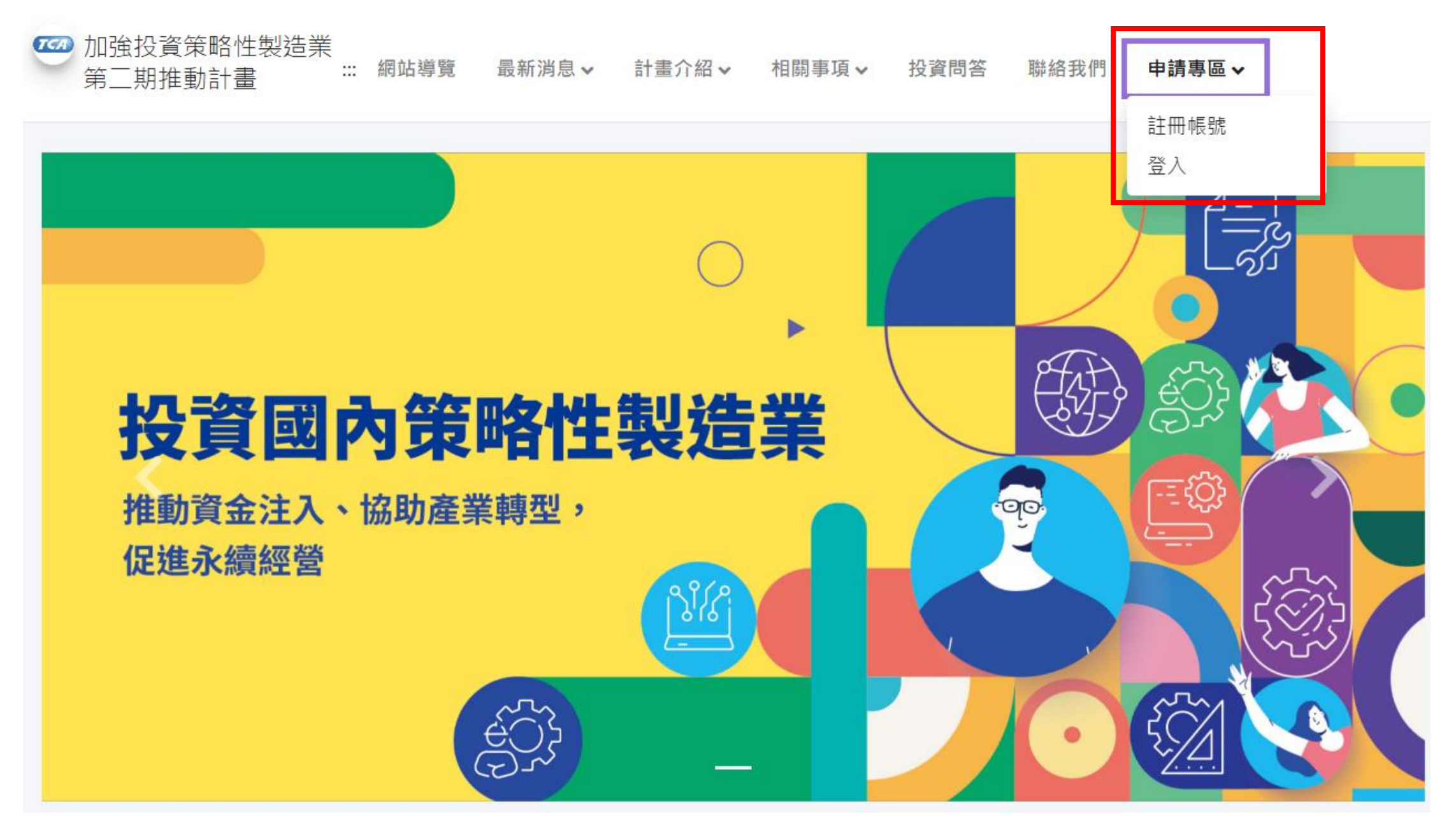

#### 閱讀蒐集個資同意書

加強投資策略性製造業 第一期推動計書 # 網站導覽 最新消息 計畫介紹 相關事項 投資問答 聯絡我們 申請專區

首頁 / 申請專區 / 註冊帳號

#### 經濟部產業發展署 蒐集個人資料告知事項暨個人資料提供說明

經濟部產業發展署委託計畫執行單位-台北市電腦商業同業公會辦理加強投資策略性製造業第三期推動計畫(以下簡稱本計畫),因應個人資料保護法及相關個人資 料保護規定,在向您蒐集個人資料之前,依法向您告知下列事項,當您勾選「我同意」,表示您已閱讀、瞭解並同意接受本同意書之所有內容:

一、蒐集目的及類別

為本計畫相關通知聯繫、活動訊息發布、問卷調查、相關統計分析之蒐集目的,而須獲取您下列個人資料類別:公司名稱、公司地址、負責人、聯絡人姓名、部門、職稱、手機、E-mail、電話或其他得以直接或間接識別您個人之資料。

- 二、個人資料利用之期間、地區、對象及方式 您的個人資料,除涉及國際業務或活動外,將提供本機關(構)於中華民國領域,於上述蒐集目的之必要合理範圍內加以利用至前述蒐集目的消失為止。
- 三、當事人權利行使

依據個人資料保護法第3條,您可向計畫執行單位請求查詢或閱覽、製給複製本、補充或更正、停止蒐集/處理/利用或刪除您的個人資料。

四、不提供個人資料之權益影響

如您不提供或未提供正確之個人資料,或要求停止蒐集/處理/利用/刪除個人資料、服務訊息的取消訂閱,本機關(構)將無法為您提供蒐集目的之相關服務。

五、各項通知服務、相關訊息之停止寄送,可透過訊息內容提供之取消訂閱連結通知。您可於上班時間聯繫計畫執行單位活動承辦人謝小姐(電話02-2704-1077,分機:24)。就違反本個資聲明事項之行為,請與活動承辦人反映。

#### 先點選「我同意」後始得點選「開始申請」

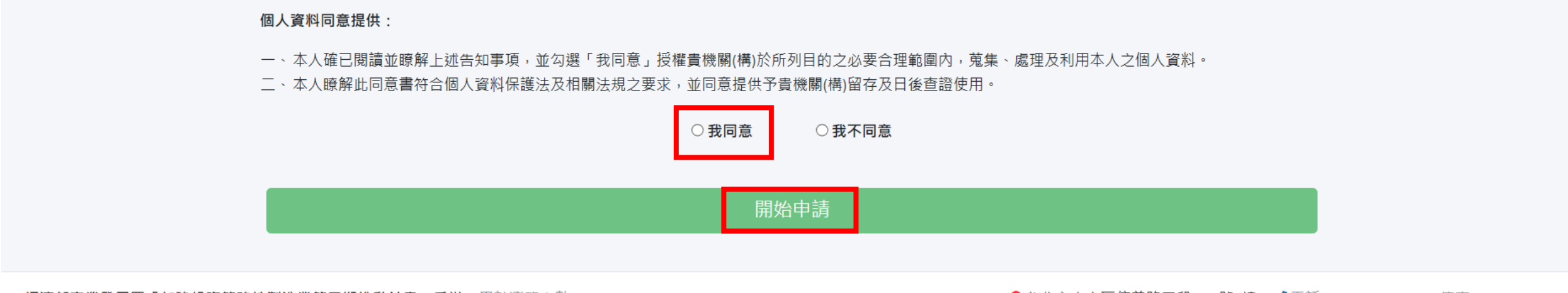

::: 經濟部產業發展署「加強投資策略性製造業第三期推動計畫」委辦 累計瀏覽次數: 2054533

♀台北市大安區信義路三段41-2號8樓 🤳電話: (02)2704-1077 傳真: (02)2709-9228

#### 填寫註冊帳號相關資料 電子信箱為後續登入之帳號,送出申請後無法自行於系統修改, 若有任何問題,請洽計畫辦公室協助處理

|                                                                                            | 加強投資策略性製造業<br>第二期推動計畫 | :: 網站導覽 | 最新消息✔ | 計畫介紹∨ | 相關事項 🗸 | 投資問答 | 聯絡我們 | 申請專區∨            |
|--------------------------------------------------------------------------------------------|-----------------------|---------|-------|-------|--------|------|------|------------------|
|                                                                                            |                       |         |       |       |        |      |      | 首頁 / 申請專區 / 註冊帳號 |
| 註冊帳號                                                                                       |                       |         |       |       |        |      |      |                  |
| *為必填欄位                                                                                     |                       |         |       |       |        |      |      |                  |
| *統一編號                                                                                      |                       | *申請人    |       |       |        |      |      |                  |
| 請輸入統一編號                                                                                    |                       | 請輸入     | 申請人   |       |        |      |      |                  |
| *公司名稱                                                                                      |                       |         |       |       |        |      |      |                  |
| 請輸入公司名稱                                                                                    |                       |         |       |       |        |      |      |                  |
| *電子信箱                                                                                      |                       |         |       |       |        |      |      |                  |
| 請輸入電子信箱                                                                                    |                       |         |       |       |        |      |      |                  |
| ※ 公司名稱請填寫公司全名,並不得以分公司名義提出申請,統一編號須與公司名稱資訊一致,電子郵件為後續登入之帳號,請務必確認正確性。提醒您,送出申請後無法自行於系統修改!<br>確認 |                       |         |       |       |        |      |      |                  |
|                                                                                            |                       |         |       |       |        |      |      |                  |

#### 至註冊帳號所使用之電子信箱收取「註冊帳號成功通知信」 信中提供初次登入密碼

← 🗊 🕛 🖬 🗄 🗄 🗄

#### 製造業投資管理系統-註冊帳號成功通知 Σ 咝件厘 ×

計畫辦公室 <aims@news2.tca.org.tw> 寄給 我 ▼

-

\*\*\* 此信件為系統自動寄發,請勿直接回信! \*\*\* ,您好!

本封郵件是由製造業投資管理系統自動寄發。

您已完成註冊線上審查系統帳號。

初次登入密碼為0T6bzh3qN138(大小寫有別)

請儘早登人系統修改,謝謝。

若您未申請帳號,請來電通知辦公室人員!

請申請人於113年12月31日(二)中午12時完成申請計畫上傳作業,為避免系統壅塞情形,請把握時間提早完成計畫申請作業。

「加強投資策略性製造業第二期推動計畫」專案辦公室 諮詢專線:(02)2704-1077 傳真:(02)2709-9228 地址:台北市大安區信義路三段41-2號8樓(台北市電腦商業同業公會)

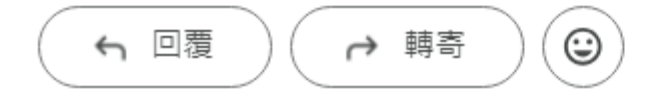

回到計畫網站,輸入帳號:註冊帳號所使用之「電子信箱」 及「註冊帳號成功通知信」所提供之「初次登入密碼」

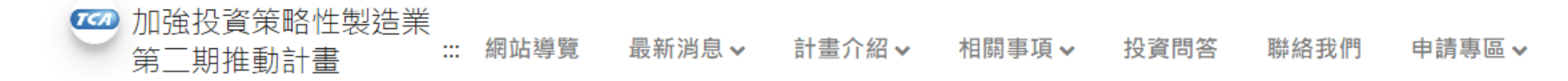

首頁 / 申請專區 / 登入 「「「「「」」」」

#### 自訂新密碼

#### 原密碼:「註冊帳號成功通知信」所提供之「初次登入密碼」

新密碼:與帳號不同,長度至少12字元,需包含英文大小寫、特殊符號及數字之組合

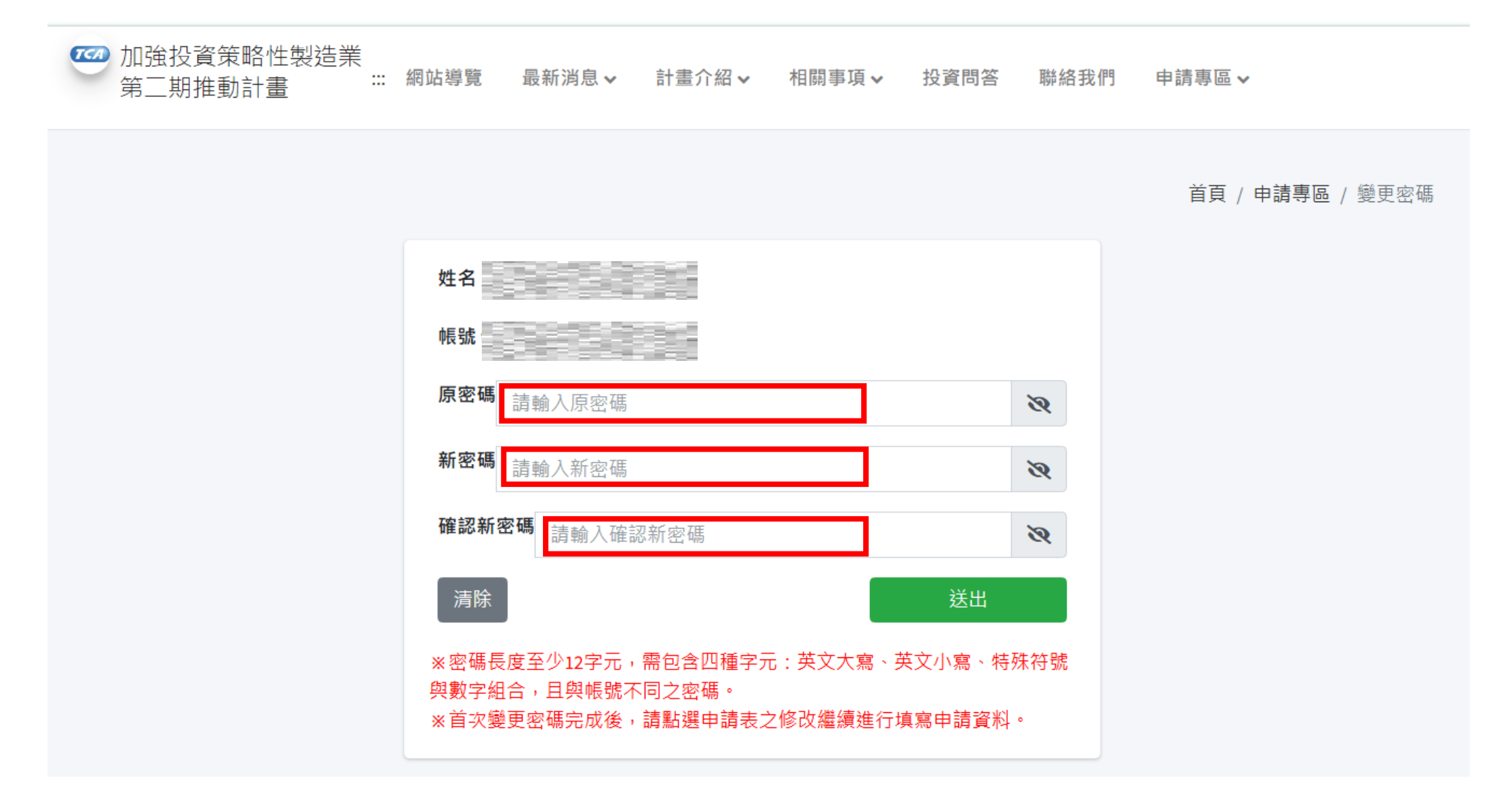

#### 點選「申請專區」選單之「申請資料」

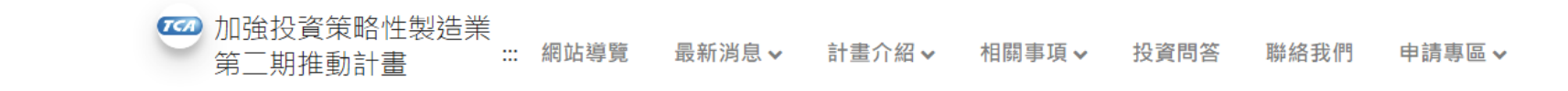

首頁 / 申請專區 / 申請資料

| 推薦案源申請                     |      |    |      |      |      |     |   |
|----------------------------|------|----|------|------|------|-----|---|
|                            |      |    |      |      |      |     | + |
| No.                        | 送出申請 | 修改 | 公司名稱 | 統一編號 | 申請日期 | 申請人 | î |
| No data available in table |      |    |      |      |      |     |   |

#### 點選「修改」進行資料輸入及修改

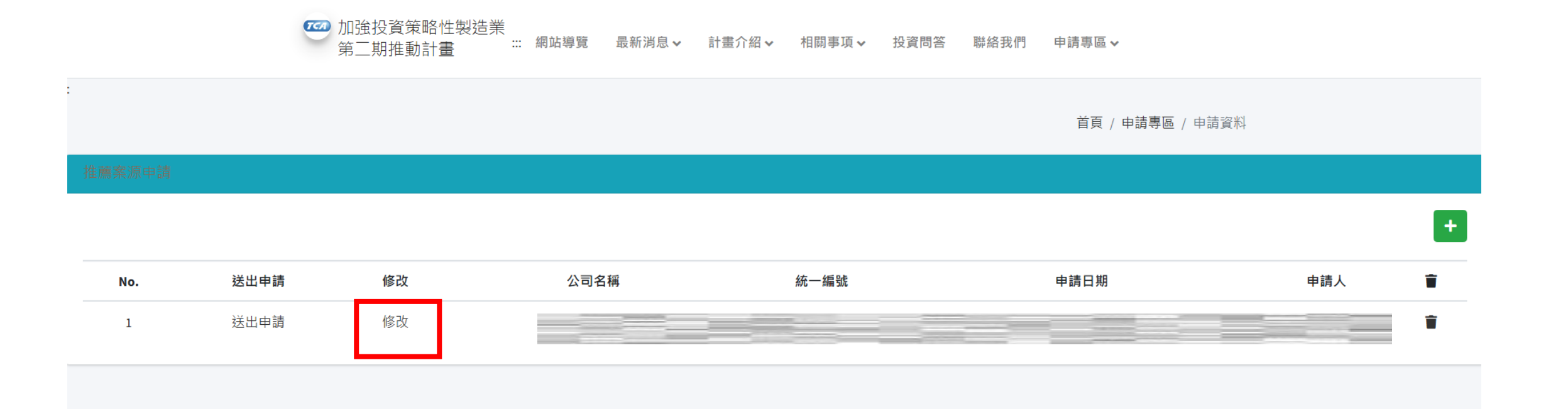

#### 依指示說明填入「公司基本資料」及「募資說明」

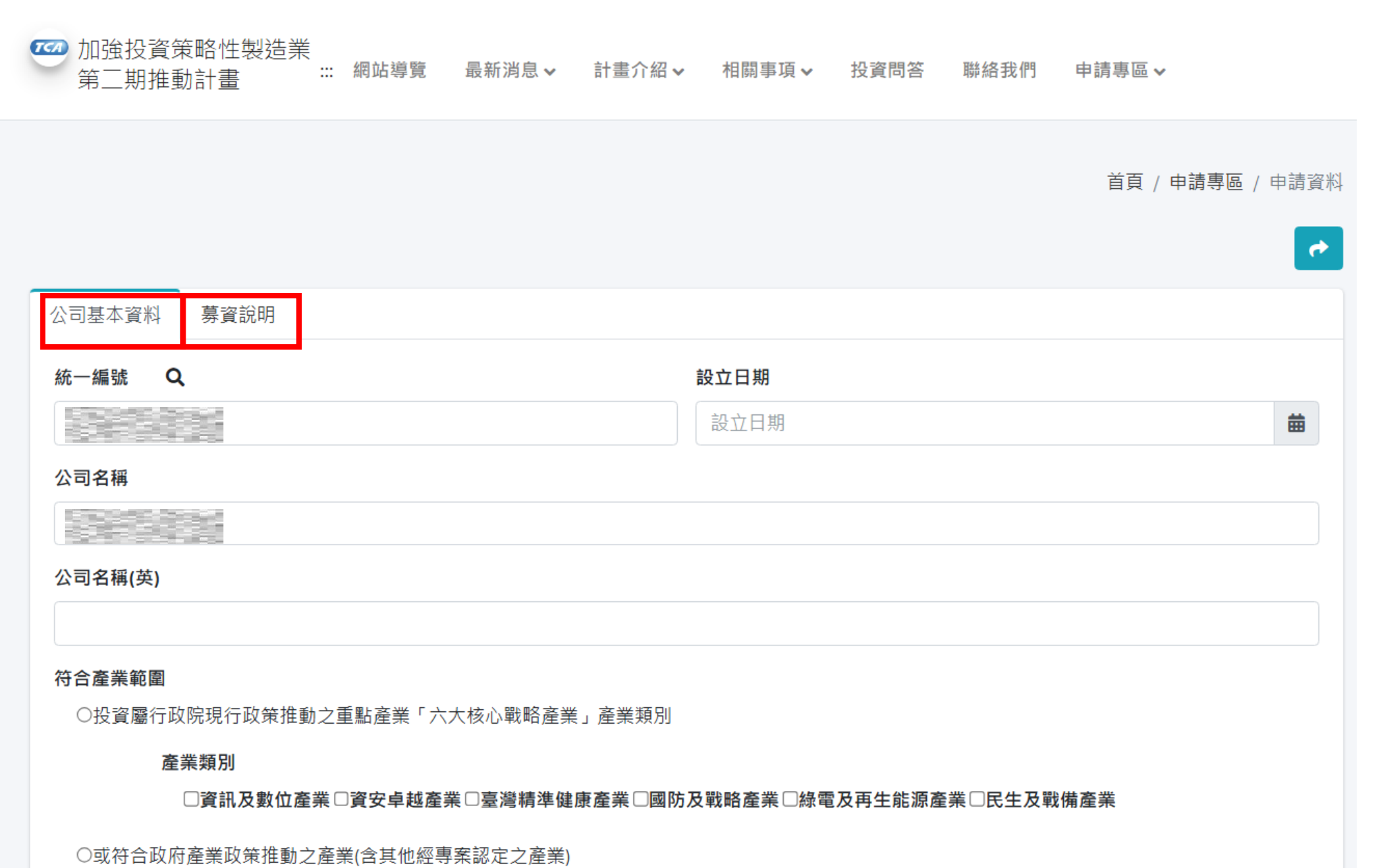

可點選「暫時存檔」,持續進行編輯。

## 待填寫完成後點選「<mark>確認修改」</mark>,會出現確定送出之提示,再點選「確定」

| ○種子期●創建期○擴充期○ | www.psism-2.org.tw 顯示 |
|---------------|-----------------------|
| 78000000      | 確定要送出嗎?               |
| 本次增資用途        | 確定 取消                 |
| 增建新廠及新產線、研發新一 |                       |
|               |                       |
|               |                       |

#### 募資條件

| 每股不超過25元   |   |           |
|------------|---|-----------|
|            |   |           |
|            |   |           |
|            |   | <i>li</i> |
| 增資截止日      |   |           |
| 2024-08-10 | 曲 |           |

暫時存檔

確認修改

#### 點選「送出申請」

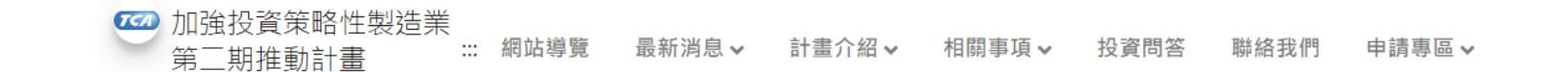

|        |      |    |      |      | 首頁 / 申請專區 / 申詞 | 青資料 |   |
|--------|------|----|------|------|----------------|-----|---|
| 推薦案源申請 |      |    |      |      |                |     |   |
|        |      |    |      |      |                |     | + |
| No.    | 送出申請 | 修改 | 公司名稱 | 統一編號 | 申請日期           | 申請人 | Ť |
| 1      | 送出申請 | 修改 |      |      |                |     | Ť |

♀台北市大安區信義路三段41-2號8樓 🤳 電話:(02)2704-1077 傳真:(02)2709-9228

#### 再次確認資料正確後,點選「計畫送件」,送出申請。

| ○種子期◉創建期○擴充期○成熟期○重整期○創櫃○興櫃 |           |    |
|----------------------------|-----------|----|
| 公司淨值                       | 本次募集資金    |    |
| 78000000                   | 24300000  |    |
| 本次增資用途                     |           |    |
| 增建新廠及新產線、研發新一代產品           |           | 1  |
| 募資條件                       |           |    |
| 每股不超過25元                   |           | 1: |
| 增資截止日                      |           |    |
| 2024-08-10                 | 曲         |    |
|                            | +畫送件 暫時存檔 |    |

### 會出現對話框,通知申請完成,專人將於7個工作天內連繫,點選「確定」

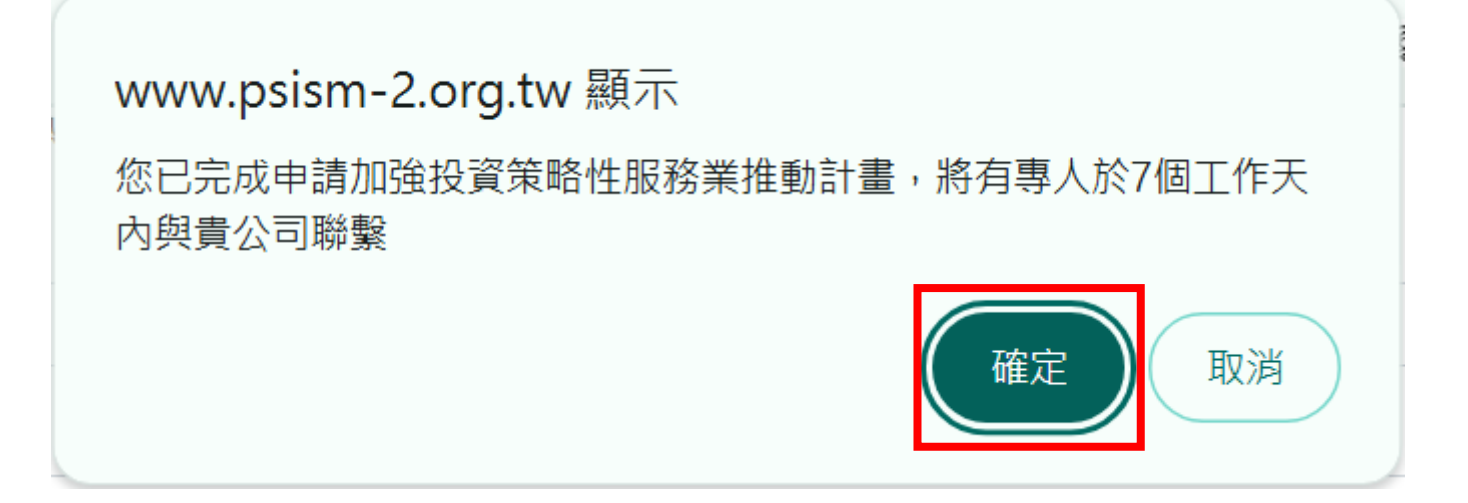

#### 會出現對話框,通知送件完成,請至註冊信箱收取送件通知信,點選「確定」

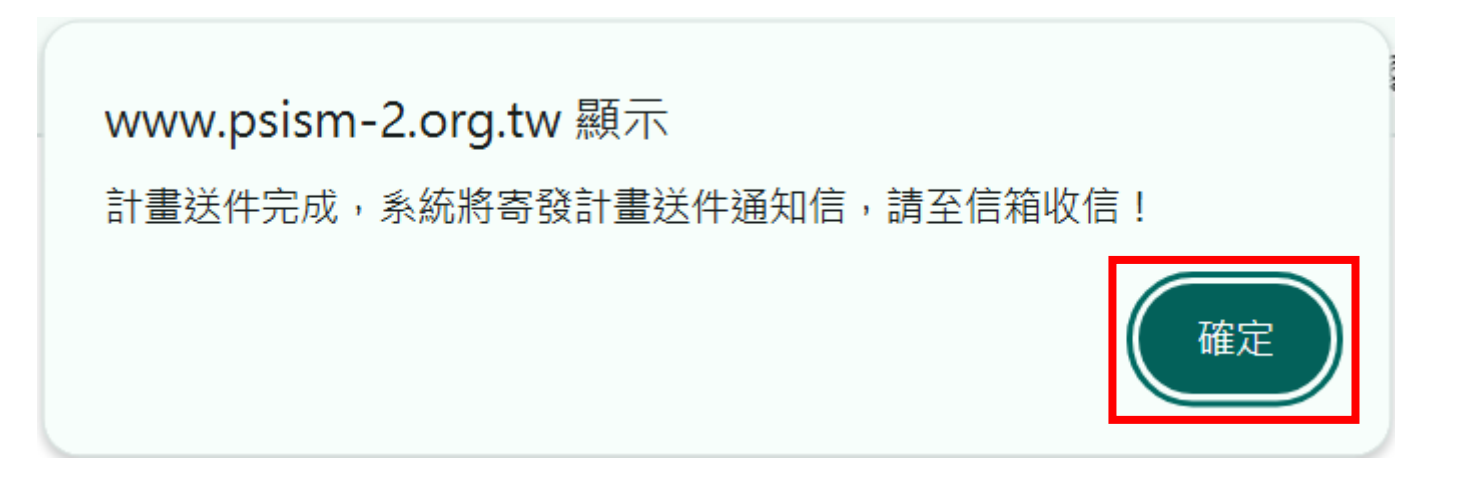

#### 至註冊帳號所使用之電子信箱收取「送出申請通知信」

製造業投資管理系統-送出申請通知 🕨 💵 🖛

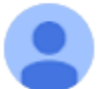

計畫辦公室 <aims@news2.tca.org.tw> 寄給 我 ▼

\*\*\* 此信件為系統自動寄發,請勿直接回信! \*\*\* 君,您好!

感謝貴公司申請「加強投資策略性服務業推動計畫」,本封郵件是由「線上申請系統」自動寄發。

已於2024-11-20 14:29:07完成送件申請,將有專人於7個工作天內與貴公司聯繫。

「加強投資策略性製造業第二期推動計畫」專案辦公室 諮詢專線:(02)2704-1077 傳真:(02)2709-9228 地址:台北市大安區信義路三段41-2號8樓(台北市電腦商業同業公會)

٢ ← 回覆 → 轉寄

## 恭喜完成案源申請! 若有任何問題,請洽計畫辦公室協助處理

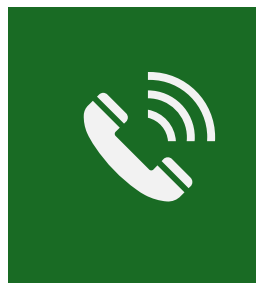

經濟部產業發展署 加強投資策略性製造業計畫辦公室 臺北市大安區信義路三段41-2號8樓 02-27041077 #21 江小姐